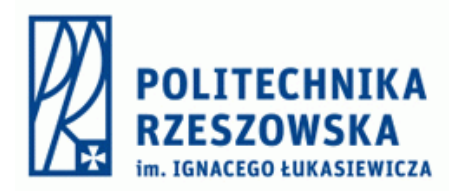

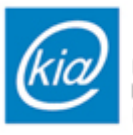

Katedra Informatyki i Automatyki Politechniki Rzeszowskiej

# Sterowanie procesami dyskretnymi

Instrukcja III

## "Programowanie sterownika Astraada One Compact ECC2250 w środowisku CODESYS"

### Cel ćwiczenia

Celem ćwiczenia jest zapoznanie studentów z podstawami programowania sterowników PLC w języku SFC. Ćwiczenie będzie wykonane w środowisku CODESYS raz przy wykorzystaniu sterownika Astraada One Compact ECC2250. Studenci nauczą się tworzyć nowy projekt, dodawać elementy sterujące, tworzyć programy wykonujące operacje w sposób równoległy oraz sterować obiektami fizycznymi.

### 1. Tworzenie nowego projektu

- 1. Uruchamiamy program CODESYS.
- 2. Klikamy "New Project" (Nowy projekt).
- 3. Wybieramy "Standard project".
- 4. Ustawiamy nazwę projektu oraz wybieramy lokalizację do zapisania pliku.
- 5. W oknie wyboru:
  - Wybieramy target: Berghof MX6 Control.

| Standard | Project                                                                                                    |                                                                                                    | > |  |
|----------|----------------------------------------------------------------------------------------------------|----------------------------------------------------------------------------------------------------|---|--|
|          | You are about to create a new standard project. This wizard will create the followin objects within this project: |                                                                                                    |   |  |
|          | - One progra<br>- A program I<br>- A cyclic tasl<br>- A reference                                                 | mmable device as specified below<br>PLC_PRG in the language specified below<br>k which calls PLC_PRG<br>to the newest version of the Standard library currently installed.                                                                                                    |   |  |
|          | Device                                                                                                    | Berghof MX6 Control (Berghof Automation GmbH)                                                                                                    | ~ |  |
|          | PLC_PRG in                                                                                                    | Berghof MX6 Control (Berghof Automation GmbH)<br>Berghof MX6 SoftMotion Control (Berghof Automation GmbH)<br>CODESYS Control RTE V3 (35 - Smart Software Solutions GmbH)<br>CODESYS Control Win V3 (35 - Smart Software Solutions GmbH)<br>CODESYS Control Win V3 x64 (35 - Smart Software Solutions GmbH)<br>CODESYS Control Win V3 x64 (35 - Smart Software Solutions GmbH)<br>CODESYS Control Win V3 x64 (35 - Smart Software Solutions GmbH)<br>CODESYS SoftMotion RTE V3 x64 (35 - Smart Software Solutions GmbH)<br>CODESYS SoftMotion RTE V3 x64 (35 - Smart Software Solutions GmbH)<br>CODESYS SoftMotion RTE V3 x64 (35 - Smart Software Solutions GmbH) |   |  |
|          |                                                                                                    | CODESYS SoftMotion Win V3 (3S - Smart Software Solutions GmbH)<br>CODESYS SoftMotion Win V3 x64 (3S - Smart Software Solutions GmbH)                                                                                                    |   |  |

• Wybieramy język programowania: SFC (Sequential Function Chart).

| Standard Project |                                                                                                    |                                                                                                    |   |  |  |
|------------------|----------------------------------------------------------------------------------------------------|----------------------------------------------------------------------------------------------------|---|--|--|
|                  | You are abou<br>objects within<br>- One program<br>- A program F<br>- A cyclic task<br>- A reference | t to create a new standard project. This wizard will create the following<br>in this project:<br>mmable device as specified below<br>PLC_PRG in the language specified below<br>c which calls PLC_PRG<br>to the newest version of the Standard library currently installed. |   |  |  |
|                  | <u>D</u> evice<br><u>P</u> LC_PRG in                                                                 | Berghof MX6 Control (Berghof Automation GmbH)<br>Sequential Function Chart (SFC)                                                                                                    | ~ |  |  |
|                  |                                                                                                    | OK Cancel                                                                                                    |   |  |  |

- 6. Po dokonaniu wyboru klikamy "OK", co spowoduje utworzenie nowego projektu.
- Należy kliknąć "Device", jako Gateway wybrać "Getway-2 Astor Astraada"oraz wyszukać sterownik, klikając "Scan Network".

| Communication Settings    | Scan Network   Gateway -   Device -                          |               |
|---------------------------|--------------------------------------------------------------|---------------|
| Applications              |                                                              |               |
| Backup and Restore        |                                                              |               |
| Files                     |                                                              |               |
| Log                       | Gateway Gateway                                              | $\overline{}$ |
| PLC Settings              | IP-Address: Press ENTER to set active path<br>169.254.255.79 |               |
| PLC Shell                 | Port:                                                        |               |
| Users and Groups          | 121/                                                         |               |
| Access Rights             |                                                              |               |
| Symbol Rights             |                                                              |               |
| Licensed Software Metrics |                                                              |               |
| IEC Objects               |                                                              |               |
| Task Deployment           |                                                              |               |

8. Następnie wybieramy odnaleziony sterownik i czekamy na połączenie się z nim (zielona kropka w panelu **Device**)

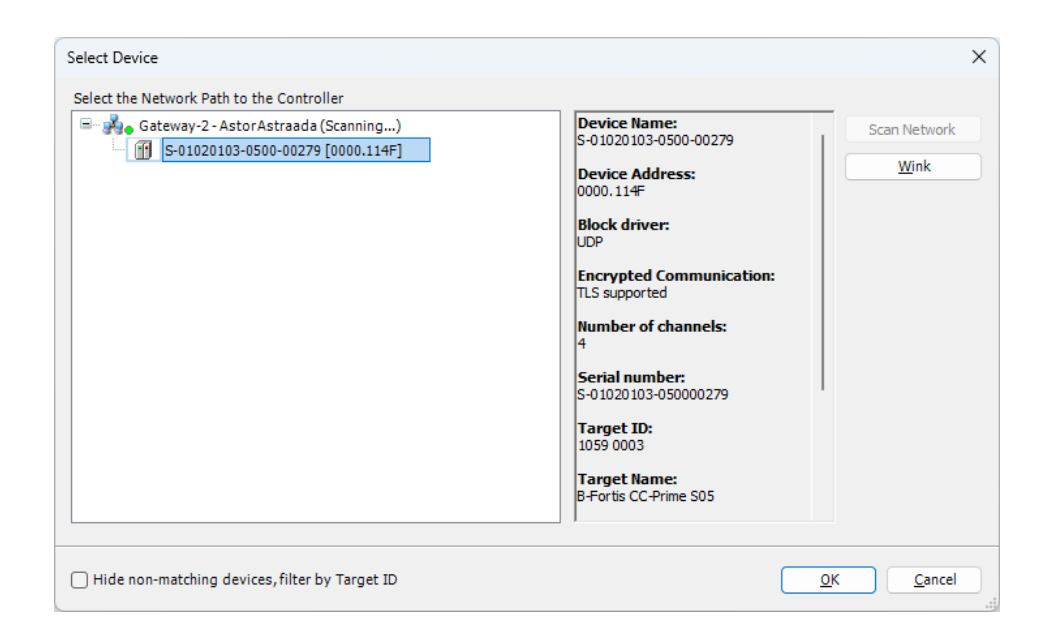

### 2. Podłączenie wejść/wyjść sterownika

1. W pierwszej kolejności należy dodać wejścia oraz wyjścia sterownika do projektu. W tym celu w drzewie projektu należy kliknąć prawym przyciskiem myszy na **Device**, a następnie wybrać **Add Device...** 

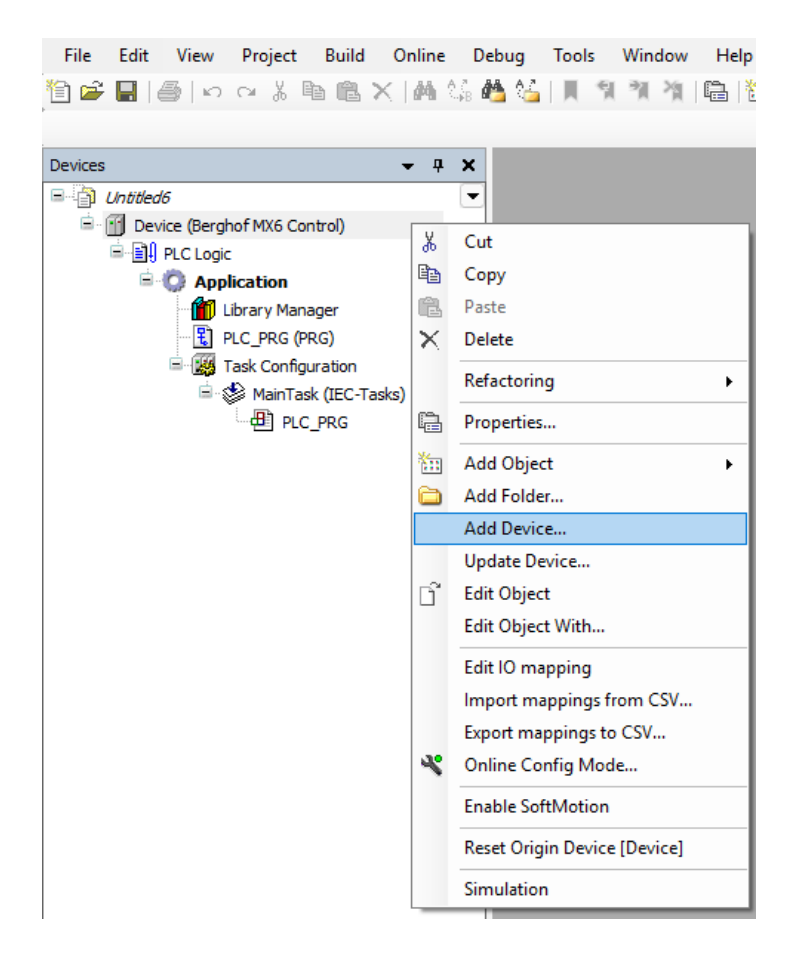

2. W nowym oknie dodajemy do projektu Extension Slots.

| 🔟 Add De                                                                         | Add Device                                                                                                    |                  |                    |            |                     |  |  |
|----------------------------------------------------------------------------------|----------------------------------------------------------------------------------------------------|------------------|--------------------|------------|---------------------|--|--|
| Name Ex<br>Action                                                                | Name Extension_Slots                                                                                                    |                  |                    |            |                     |  |  |
| O <u>A</u> ppen                                                                  | • Append device Insert device Plug device Update device                                                                          |                  |                    |            |                     |  |  |
| String for a                                                                     | String for a full text search Vendor <all vendors=""> ~</all>                                                                    |                  |                    |            |                     |  |  |
| Name                                                                             |                                                                                                    | Vendor           |                    | Version    | Description         |  |  |
| П = 1 М                                                                          | iscellaneous                                                                                                    |                  |                    |            |                     |  |  |
|                                                                                  | Berghof EBUS internal bus                                                                                                    | Berghof Automat  | ion GmbH           | 1.3.0.0    | Berghof EBUS interr |  |  |
|                                                                                  | Extension Slots                                                                                                    | Berghof Automat  | ion GmbH           | 1.2.0.3    | Berghof Extension S |  |  |
|                                                                                  | GPIO                                                                                                    | 3S - Smart Softw | are Solutions GmbH | 3.5.17.0   | GPIOs using Sysfs   |  |  |
|                                                                                  | Onboard IO                                                                                                    | Berghof Automat  | ion GmbH           | 1.1.0.0    | Input on Berghof E( |  |  |
|                                                                                  | Group by category Display all versions (for experts only) Display outdated versions                                              |                  |                    |            |                     |  |  |
| Ma<br>Ve<br>Ca<br>Ve<br>Or                                                       | Name: Extension Slots         Vendor: Berghof Automation GmbH         Categories:         Version: 1.2.0.3         Order Number: |                  |                    |            |                     |  |  |
|                                                                                  |                                                                                                    |                  |                    |            |                     |  |  |
| Append selected device as last child of<br>Device                                |                                                                                                    |                  |                    |            |                     |  |  |
| (You can select another target node in the navigator while this window is open.) |                                                                                                    |                  |                    |            |                     |  |  |
|                                                                                  |                                                                                                    |                  | (                  | Add Device | e Close             |  |  |

3. Po pojawieniu się w drzewie projektu **Extension\_Slots** należy kliknąć na pusty slot prawym przyciskiem myszy oraz wybrać **Plud Device...**.

| <u>File Edit View Project Build</u> | <u>O</u> nlin | e <u>D</u> ebug <u>T</u> ools <u>W</u> indow <u>H</u> elp |
|-------------------------------------|---------------|-----------------------------------------------------------|
| 🎦 🛎 🖬 🕼 🗠 여 🕺 🛅 🛍                   | ×   #         | i 😘 🐴 🌿   📕 🧌 🎢 🦄 I 🖷   🛅 - 🖆   i                         |
|                                     |               |                                                           |
| Devices                             | •             | <del>т</del> х                                            |
| Untitled6                           |               |                                                           |
| Device (Berghof MX6 Control)        |               |                                                           |
|                                     |               |                                                           |
| Application                         |               |                                                           |
| PLC PRG (PRG)                       |               |                                                           |
| E 🐺 Task Configuration              |               |                                                           |
| 🖻 👹 MainTask (IEC-Ta                | sks)          |                                                           |
| PLC_PRG                             |               |                                                           |
| 🖹 👔 Extension_Slots (Extension Sk   | ots)          |                                                           |
| <empty></empty>                     | X             | Cut                                                       |
| ····· K <empty></empty>             | Ba            | Copy                                                      |
|                                     | ne.           | Paste                                                     |
|                                     | ×             | Delete                                                    |
|                                     | Ē             | Properties                                                |
|                                     | 4:=           |                                                           |
|                                     | 1 2 2 2       | Add Object                                                |
|                                     |               | Add Folder                                                |
|                                     |               | Plug Device                                               |
|                                     | _             | Disable Device                                            |
|                                     |               | Download the missing device description                   |
|                                     | D"            | Edit Object                                               |
|                                     |               | Edit Object With                                          |
|                                     |               | Edit IO mapping                                           |
|                                     |               | Import mappings from CSV                                  |
|                                     |               | Export mappings to CSV                                    |
|                                     | _             |                                                           |

4. W nowym oknie dołączamy XBIO Berghof IO

| Plug Device                                                                                                    |                |                        |             |                                        |  |
|----------------------------------------------------------------------------------------------------|----------------|------------------------|-------------|----------------------------------------|--|
| ame XBIO_Berghof_IO                                                                                                    |                |                        |             |                                        |  |
| Action                                                                                                    |                |                        |             |                                        |  |
| Append device 🔘 Insert device 💿 Plug                                                                                                    | device 🔾       | Ipdate device          |             |                                        |  |
| String for a full text search                                                                                                    | Vendor         | <all vendors=""></all> |             | ~~~~~~~~~~~~~~~~~~~~~~~~~~~~~~~~~~~~~~ |  |
| Name                                                                                                    | Vendor         |                        | Version     | Description                            |  |
| 🖃 🕤 Miscellaneous                                                                                                    |                |                        |             |                                        |  |
| XBIO Berghof IO                                                                                                    | Berghof A      | utomation GmbH         | 1.2.0.3     | XBIO max IO - Bergho                   |  |
| XBIO DC20XX-Basic                                                                                                    | Berghof A      | utomation GmbH         | 1.2.0.3     | XBIO DC2000-IO for E                   |  |
|                                                                                                    | Berghof A      | utomation GmbH         | 1.2.0.3     | XBIO DI40/DO40/AI1                     |  |
| MID DI40/DO40/CNT4                                                                                                    | Berghof A      | utomation GmbH         | 1.2.0.3     | XBIO DI40/DO40/CNT                     |  |
|                                                                                                    | Rerabof A      | utomation GmbH         | 1.2.0.3     | XBIO DI8/DO8/AIU4/0                    |  |
|                                                                                                    | berghor A      |                        |             |                                        |  |
| Group by category Display all versions                                                                                                    | (for experts o | inly) 🗌 Display        | outdated ve | rsions                                 |  |
| Group by category Display all versions  Name: XBIO Berghof IO Vender Berchof Automation GmbH                                                                                                    | (for experts o | inly) Display          | outdated ve | rsions                                 |  |
| Group by category Display all versions Name: XBIO Berghof IO Vendor: Berghof Automation GmbH Categories:                                                                                                    | (for experts o | nly) Display           | outdated ve | rsions                                 |  |
| Group by category Display all versions Name: XBIO Berghof IO Vendor: Berghof Automation GmbH Categories: Version: 1.2.0.3 Order Number:                                                                                                    | (for experts o | nly) 🗌 Display         | outdated ve | rsions                                 |  |
| Group by category Display all versions Name: XBIO Berghof IO Vendor: Berghof Automation GmbH Categories: Version: 1.2.0.3 Order Number: Description: VIIO persit O Parabafoli                                                                                                    | (for experts o | nly) 🗌 Display         | outdated ve | rsions                                 |  |
| Group by category Display all versions  Name: XBIO Berghof IO Vendor: Berghof Automation GmbH Categories: Version: 1.2.0.3 Order Number: Particle VPIO TO Particle Prior  Vag selected device into the slot <empty></empty>                                                                                                    | (for experts o | inly) Display          | outdated ve | rsions                                 |  |
| Group by category Display all versions Name: XBIO Berghof IO Vendor: Berghof Automation GmbH Categories: Version: 1.2.0.3 Order Number: Description: 1.2.0.3 Version: 1.2.0.3 Version: 1.2.0.3 Order Number: Description: 1.2.0.3 Version: 1.2.0.3 Version: 1.2.0.3 | (for experts o | nly) Display           | outdated ve | rsions                                 |  |

5. Po kliknięciu na połączony slot oraz wybraniu opcji **BGH Slot BUS I/O Mapping** istnieje możliwość zmapowania (nadania własnych nazw poszczególnym wejściom oraz wyjściom sterownika tak jak na przykładzie poniżej.

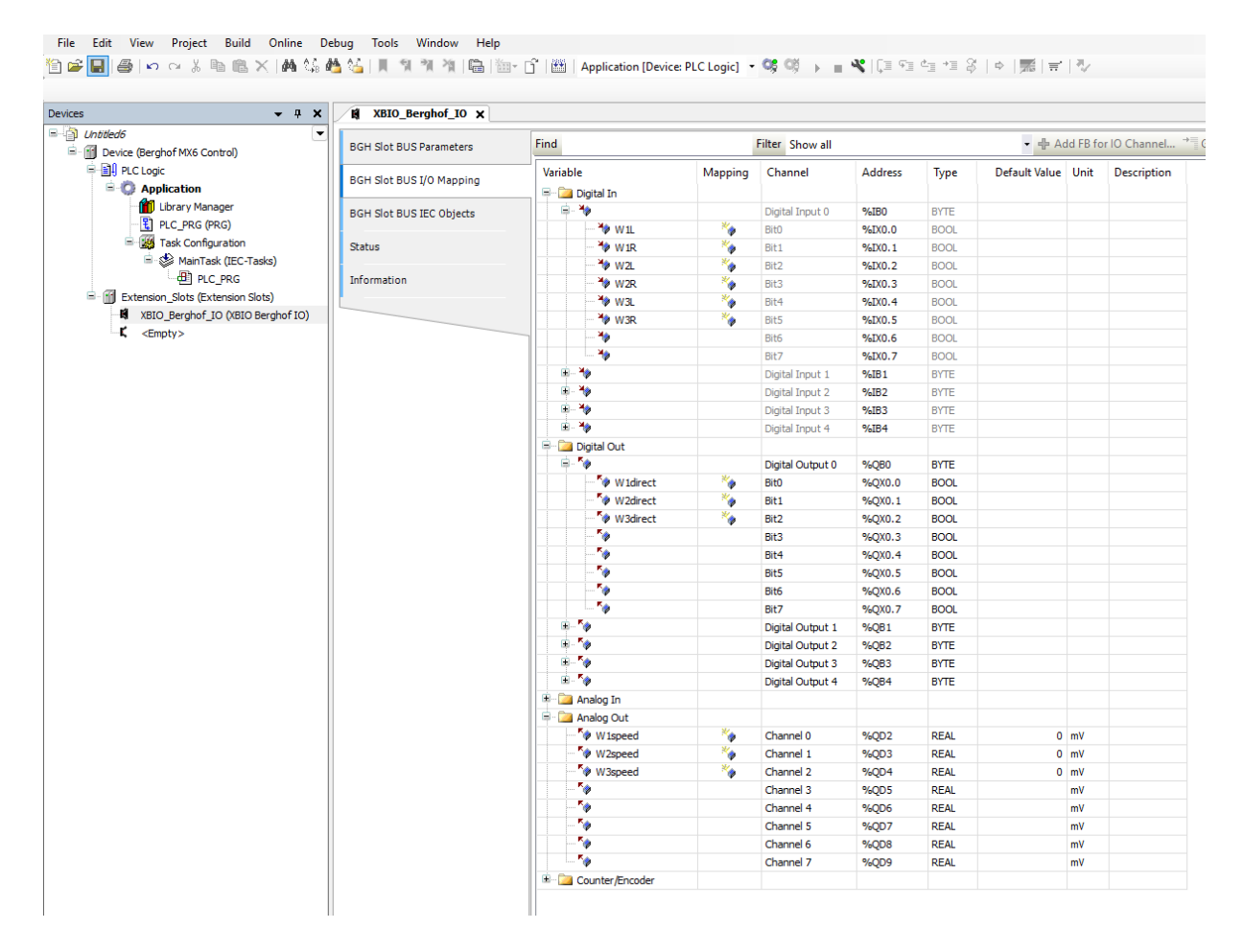

6. Należy ustalić wejścia oraz wyjścia sterownika i nadać im nazwy zmiennych według poniższej tabeli opisującej sposób podłączenia stanowiska "Wagoniki" do sterownika.

| Zacisk<br>sterownika<br>Astraada | Opis                                                                    |
|----------------------------------|-------------------------------------------------------------------------|
| DO1                              | Wyjście binarne odpowiadające za sterowanie kierunkiem jazdy wagonika 1 |
| DO2                              | Wyjście binarne odpowiadające za sterowanie kierunkiem jazdy wagonika 2 |
| DO3                              | Wyjście binarne odpowiadające za sterowanie kierunkiem jazdy wagonika 3 |
| DI1                              | Wejście binarne stanu krańcówki lewej na torze 1                        |
| DI2                              | Wejście binarne stanu krańcówki prawej na torze 1                       |
| DI3                              | Wejście binarne stanu krańcówki lewej na torze 2                        |
| DI4                              | Wejście binarne stanu krańcówki prawej na torze 2                       |
| DI5                              | Wejście binarne stanu krańcówki lewej na torze 3                        |

| DI6 | Wejście binarne stanu krańcówki prawej na torze 3                         |
|-----|---------------------------------------------------------------------------|
| A01 | Wyjście analogowe odpowiadające za sterowanie prędkością jazdy wagonika 1 |
| AO2 | Wyjście analogowe odpowiadające za sterowanie prędkością jazdy wagonika 2 |
| AO3 | Wyjście analogowe odpowiadające za sterowanie prędkością jazdy wagonika 3 |
| AI1 | Wejście analogowe określające pozycję wagonika 1                          |
| AI2 | Wejście analogowe określające pozycję wagonika 2                          |
| AI3 | Wejście analogowe określające pozycję wagonika 3                          |

W zaproponowanym sterowaniu zaleca się stosowanie prędkości wagoników (wartości zmiennych **Analog Out**) z następującego zakresu:

| Wagonik   | Prędkość minimalna | Prędkość maksymalna |
|-----------|--------------------|---------------------|
| Wagonik 1 | 5 500              | 8 000               |
| Wagonik 2 | 5 500              | 8 000               |
| Wagonik 3 | 7 000              | 10 000              |

### 3. Zadania

#### Na ocenę 3.0:

- 1. Utworzenie i uruchomienie na rzeczywistym obiekcie sterowania wagonikami uwzględniającego dwa fragmenty programu działające równolegle (w tym przynajmniej jedno za pomocą koniunkcji). Przy uwzględnieniu następujących wymagań:
  - Każdy wagonik powinien poruszać się z inną prędkością. Dodatkowo jazda w prawo oraz w lewo dla jednego wagonika również powinna odbywać się z różnymi prędkościami.
  - Po każdym dojechaniu do krańcówki, gdy występuje możliwość, że wagonik będzie czekał na dokończenie ruchu innego wagonika należy wyzerować jego prędkość.

#### Na ocenę 4.0:

- 2. Rozbudować program z zadania 1 dodając bloki czasowe co najmniej w dwóch sytuacjach:
  - Opóźnienie startu wagonika o określony czas
  - Jazda w danym kierunku cyklicznie z przerwami, np. 1s jazda, 2s postój.
- 3. Zmniejszenie prędkości wagoników tuż przed dojazdem do krańcówki na podstawie analizy czasu trwania przejazdu wagonika.

#### Na ocenę 5.0:

4. Modyfikacja zadania 3 obejmująca odczyt sygnałów analogowych, tak aby zwolnienie prędkości wagoników nie następowało na podstawie wcześniej sprawdzonego czasu, ale na podstawie wartości sygnałów z potencjometrów uwzględniających rzeczywiste położenie wagonika. Dodatkowo należy przeprowadzić kalibrację odczytów z potencjometrów po każdorazowym osiągnięciu pozycji skrajnych przez wagonik.